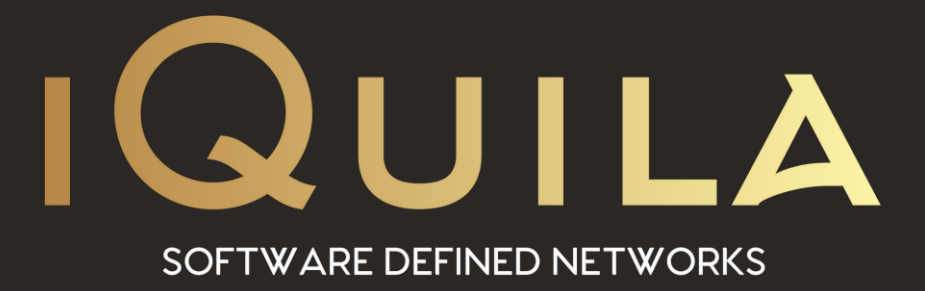

# iQuila FAQ on RADIUS Integration

iQ22104r1

This Document Applies to: iQuila Enterprise V5

www.iQuila.com

# **Configuring RADIUS & NPS for iQuila**

This guide applies to Microsoft Server 2016 / 2019

Note: If there is a firewall between the NPS server and Domain Controller you will need to allow the following Ports to be open for RADIUS to work.

1812 UDP authentication1813 UDP authentication1645 UDP accounting (If you use the accounting feature within NPS.)1646 UDP accounting (If you use the accounting feature within NPS.)

#### Step 1

**Prepare Active Directory** 

**1.** Create a RADIUS user group and put in AD user accounts that you want to use for RADIUS authentication.

2. Make sure that the user accounts properties have the option to be controlled through a NPS also.

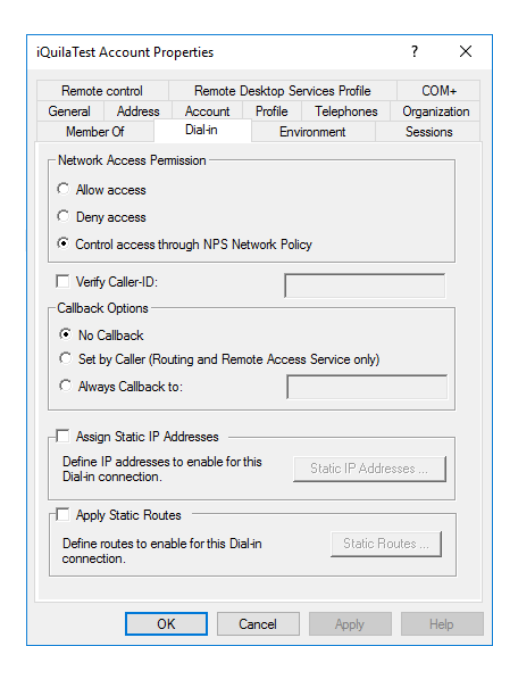

## Step 2

Prepare the NPS role for RADIUS.

1. Install the NPS role through the add roles and features wizard. This can be done on a member server and doesn't require that the role is installed on a Domain Controller.

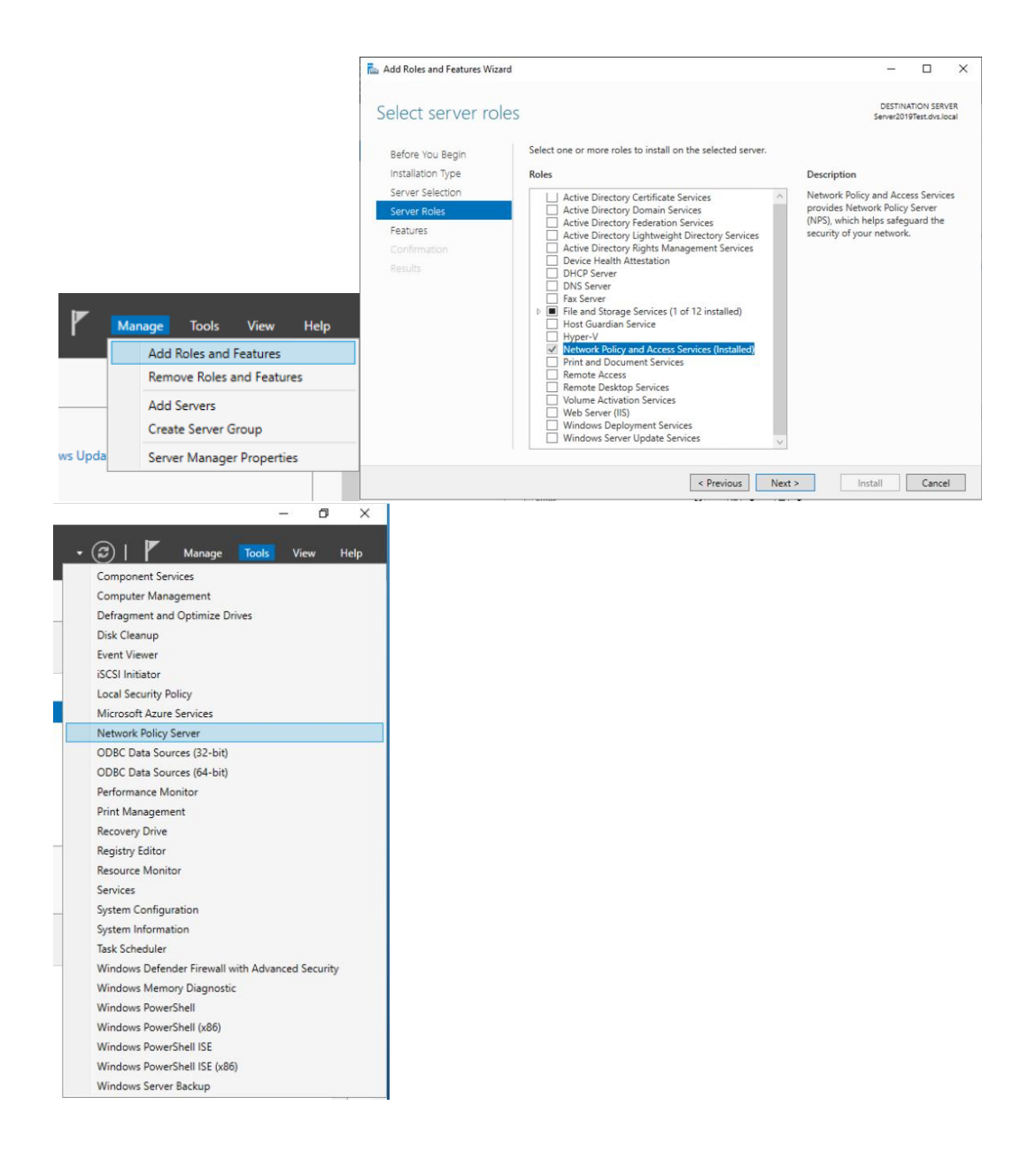

2. Once installed you need to register the NPS within AD so that it can read user accounts. Right click off NPS (Local) and choose "Register server in Active Directory". If you haven't got this option (Greyed out) it usually means you have in the past had a previous NPS within the domain. If this is the case you can manually add the name of your NPS server in the "RAS and IAS Servers group" within the Users AD folder to achieve this and remove any old servers that may have had the NPS role installed.

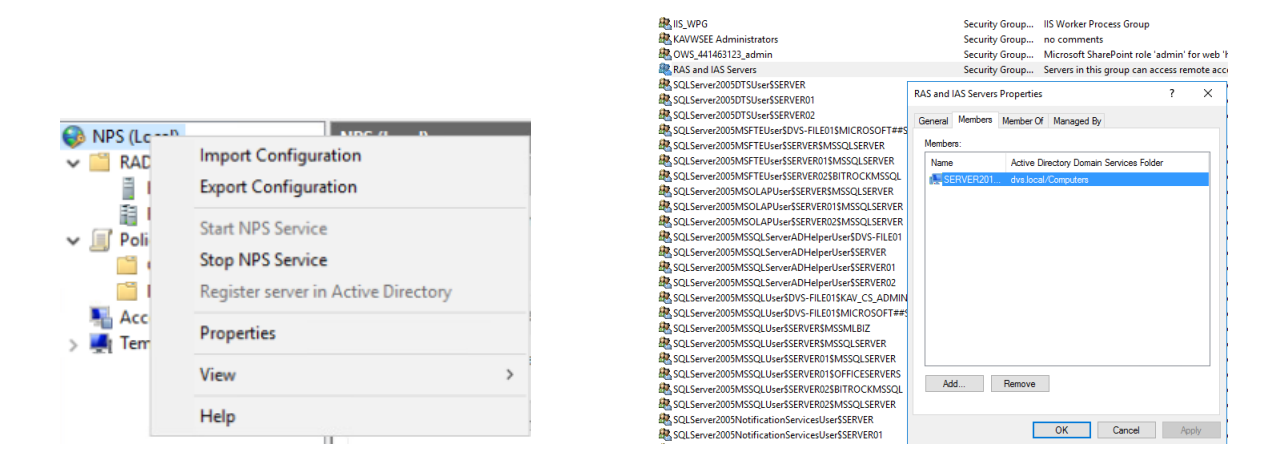

**3.** Right click of RADIUS Clients, click New - You will need to add the iQuila IP address of your iQuila Server. Give it a Share Secret that's used to connect iQuila vSwitch to NPS.

|                   |              | New PADIOS CITER                                                                                                    |
|-------------------|--------------|----------------------------------------------------------------------------------------------------|
|                   |              | Settings Advanced                                                                                                    |
|                   |              | Enable this RADIUS client                                                                                                    |
| NPS (Local)       | RADIUS Clie  | Select an existing template:                                                                                                    |
| RADIUS Clients ar | d Servers    | Name and Address                                                                                                    |
|                   |              |                                                                                                    |
| RADIUS CI         |              | Address (IP or DNS):                                                                                                    |
| ET D DI           | New          | Verfy                                                                                                    |
| Remote RA         |              | Shared Secret                                                                                                    |
| El a na           | Even et Lint | Select an existing Shared Secrets template:                                                                                                    |
| Connectio         | View >       | To manually type a shared secret, click Manual. To extornatically generate a shared<br>secret, click Generate. Touinual configure the RADUIS dient with the same shared<br>secret entered here. Shared secrets are case senative. |
| Accounting        | Refresh      | Manual     O Generate     Shared secret:                                                                                                    |
| 🚽 Templates Ma    | Help         | OK Canon                                                                                                    |

**4.** Right click off Policies – Network Policies and give your Policy a name. Leave the "Type of network access server" on Unspecified. Specify Conditions screen, Click Add and choose "Windows groups", Click the "Add groups button" and type the name of your AD group that you created before.

| <ul> <li>NPS (Local)</li> <li>RADIUS Clients and Set</li> <li>RADIUS Clients</li> </ul> | Network Policies               | New NoticeN Palloy X  Sector Conditions  Sector Conditions  Provide a condition of the According to the According to the Acco |                                             |
|-----------------------------------------------------------------------------------------|--------------------------------|----------------------------------------------------------------------------------------------------|---------------------------------------------|
| Remote RADIUS Se     Policies     Connection Reques     Network Policies                | st Po<br>Policy Name           | Solut condition X Seed a condition with the olds Add. Context Output Description Description Descripti |                                             |
| Accounting                                                                              | New Export List View > Refresh | Monitoria Construction     Monitoria Construction     Monitoria Construction     Monitoria Construction     Monitoria Construction     Monitoria Construction     Monitoria     Monitoria     Mon      | X Cliect Types Locators. Oreck Names Cancel |
|                                                                                         | rieip                          | Add Groups. Proceeding and Proceeding Proceeding Procee | 2 OR MS-CHAP v2 (User of                    |

Choose "Access granted" and then on the next screen of the wizard tick "unencrypted authentication (PAP, SPAP)". Click "No" on the warning and leave the "Configure Constraints" section as it is.

(Please note: Although PAP is used and you receive an unencrypted warning, all communications will pass through the encrypted iQuila Links, and at no time will your user details be broadcasted on an unencrypted link.)

| and Palicy ×                                                                                                    | New Network Policy                                                                                                    |
|----------------------------------------------------------------------------------------------------|----------------------------------------------------------------------------------------------------|
| Specify Access Permission<br>Configure whether you want to grant relevant access or dery relevant access if the connection registert matches this<br>printy. | Configure Authentication Methods                                                                                                    |
| unit)<br>on if their connection allow to condition of the policy.                                                                                            | EAP types are regarded between NPS and the client in the order in which they are lated.                                                                                                    |
| ened<br>en 6 clerk convectore alterativo match files andigene al films policy;<br>alternized by: Stare Date programme (which surveys) in 1975 policy;        | Now the                                                                                                    |
| ting access according to user dates properties if client connection attempts waith the conditions of the policy                                              | M M Remain                                                                                                    |
|                                                                                                    | Less secure auflicerication methods:<br>Discussed Burgards Addresidation works 2 (05 OKP 4.2)<br>El loss can cancer generated and in the secure<br>Discussed Burgards Adventidation (15 COVP)<br>El loss can change generated and in the secured |
|                                                                                                    | Compare an example of (n) (1) (1) (2) (2) (2) (2) (2) (2) (2) (2) (2) (2                                                                                                    |
| Previous New Treat                                                                                                    | Period Net Troph 1                                                                                                    |

On the "Configure Settings" screen, remove "Framed-protocol PPP" and select (Service-Type) and click the "Edit" button and choose "Others" and select "Login." So it looks like this;

| matched.                               | sk policy.                                                                                                    |
|----------------------------------------|----------------------------------------------------------------------------------------------------|
| ttings:                                | a a construction of the second second s |
| ADIUS Attributes                       | To send additional attributes to RADIUS clients, select a RADIUS standard attribute, and<br>then click. Edit. If you do not configure an attribute, it is not sent to RADIUS clients. See                                                                                                    |
| Vendor Specific                        | your RADIUS client documentation for required attributes.                                                                                                    |
| Routing and Remote                     |                                                                                                    |
| A. Multilink and                       | Attrbutes:                                                                                                    |
| Bandwidth Allocation<br>Protocol (BAP) | Name Value                                                                                                    |
| P Filters                              | Service-Type Logn                                                                                                    |
| Encryption                             |                                                                                                    |
| P Settings                             |                                                                                                    |
|                                        |                                                                                                    |
|                                        |                                                                                                    |
|                                        | AddEdt Remove                                                                                                    |
|                                        |                                                                                                    |

Click on Finish on the wizard on the "Completing new network policy." If you have other policies then make sure your authentication policy is order 1 in the list as the policies get processed from top down starting with 1.

| NES (Lecol)                    | Naturck Policias                                  |                              | _                    | _                |                                  |                                  |                                       |   |  |  |
|--------------------------------|---------------------------------------------------|------------------------------|----------------------|------------------|----------------------------------|----------------------------------|---------------------------------------|---|--|--|
| V E RADIUS Clients and Servers |                                                   |                              |                      |                  |                                  |                                  |                                       |   |  |  |
| RADIUS Clients                 | ADUS Clients                                      |                              |                      |                  |                                  |                                  |                                       |   |  |  |
| Remote RADIUS Server           |                                                   |                              |                      |                  |                                  |                                  |                                       |   |  |  |
| ✓ J                            |                                                   |                              |                      |                  |                                  |                                  |                                       |   |  |  |
| Connection Request Po          | Policy Name                                       | Status                       | Processing Order     | Access Type      | Source                           |                                  |                                       |   |  |  |
| Network Policies               | Test Folcy                                        | Frabled                      | 1                    | Grant Access     | Unspecified                      |                                  |                                       |   |  |  |
| Accounting                     | Connections to Microsoft Routing and Remo         | te Access server Enabled     | 2                    | Deny Access      | Unspecified                      |                                  |                                       |   |  |  |
| > A Templates Management       | Connections to other access servers               | brabled                      | 3                    | Deny Access      | Unspecified                      |                                  |                                       |   |  |  |
|                                |                                                   |                              |                      |                  |                                  |                                  |                                       |   |  |  |
|                                |                                                   |                              |                      |                  |                                  |                                  |                                       |   |  |  |
|                                |                                                   |                              |                      |                  |                                  |                                  |                                       |   |  |  |
|                                |                                                   |                              |                      |                  |                                  |                                  |                                       |   |  |  |
|                                |                                                   |                              |                      |                  |                                  |                                  |                                       |   |  |  |
|                                | - Connections to Monacet Boution and Bas          | onte àccess secur            |                      |                  |                                  |                                  |                                       | - |  |  |
|                                | 0 contraction of the second of the second         |                              |                      |                  |                                  |                                  |                                       |   |  |  |
|                                | Conditions - If the following conditions are met  |                              |                      |                  |                                  |                                  |                                       |   |  |  |
|                                |                                                   |                              |                      |                  |                                  |                                  |                                       |   |  |  |
|                                | Condition Value                                   |                              |                      |                  |                                  |                                  |                                       |   |  |  |
|                                | MS RAS Vender ID 2118                             |                              |                      |                  |                                  |                                  |                                       |   |  |  |
|                                |                                                   |                              |                      |                  |                                  |                                  |                                       |   |  |  |
|                                |                                                   |                              |                      |                  |                                  |                                  |                                       |   |  |  |
|                                |                                                   |                              |                      |                  |                                  |                                  |                                       |   |  |  |
|                                |                                                   |                              |                      |                  |                                  |                                  |                                       |   |  |  |
|                                |                                                   |                              |                      |                  |                                  |                                  |                                       |   |  |  |
|                                |                                                   |                              |                      |                  |                                  |                                  |                                       |   |  |  |
|                                |                                                   |                              |                      |                  |                                  |                                  |                                       |   |  |  |
|                                |                                                   |                              |                      |                  |                                  |                                  |                                       |   |  |  |
|                                | Setting - Then the following settings are avoided |                              |                      |                  |                                  |                                  |                                       |   |  |  |
|                                |                                                   |                              |                      |                  |                                  |                                  |                                       | _ |  |  |
|                                | Setting                                           | Value                        |                      |                  |                                  |                                  |                                       |   |  |  |
|                                | Access Pemission                                  | Deny Access                  |                      |                  |                                  |                                  |                                       |   |  |  |
|                                | Extensible Authentication Protocol Method         | Mcrosoft: Secured password   | EAP-MSCHAP v210      | R Monsoft: Sr    | art Card or other certificate    |                                  |                                       |   |  |  |
|                                | Authentication Method                             | EAP OR MS-CHAP v1 OR MS      | CHAP v1 (User car    | change passes    | ord after it has expired) OR MS- | CHAP v2 OR MS-CHAP v2 (liter can | change password after it has expired) |   |  |  |
|                                | Framed-Photocol                                   | PPP                          |                      |                  |                                  |                                  |                                       |   |  |  |
|                                | Service-Type                                      | Framed                       |                      |                  |                                  |                                  |                                       |   |  |  |
|                                | Pv4 Ros                                           | Configured                   |                      |                  |                                  |                                  |                                       |   |  |  |
|                                | Encryption Policy                                 | Enabled                      |                      |                  |                                  |                                  |                                       |   |  |  |
|                                | Encryption                                        | Basic encryption (MPPE 40bit | ), Strong encryption | (MPPE 56-bit), 1 | trongest encryption (MPPE 12     | Bèx)                             |                                       |   |  |  |
|                                |                                                   |                              |                      |                  |                                  |                                  |                                       | _ |  |  |
| < >                            |                                                   |                              |                      |                  |                                  |                                  |                                       |   |  |  |

#### Step 3

Set iQuila for RADIUS

1. Login to your iQuila Enterprise Server and select your vSwitch and click "Manage Virtual Switch".

| Mai      | nage VEN Server '          |                     |          |                  | Li    | censed t | <b>o</b> : |                                                                                                    |                      |            | 0 days rem          | aining                      |                   |                  |
|----------|----------------------------|---------------------|----------|------------------|-------|----------|------------|----------------------------------------------------------------------------------------------------|----------------------|------------|---------------------|-----------------------------|-------------------|------------------|
| r2 Swi   | tch / Hub Settings         | Virtual Switch Name | Status   | Tipe             | Users | Groups   | Sessions   | MAC Tables                                                                                                    | IP Tables            | Num Logins | Last Login          | Last Communication          | Transfer Bytes    | Transfer Packets |
| 30       | Manage Virtual Switch      | -92                 | Celline  | Standalone       | 2     | 0        | 4          | 3                                                                                                    | 5                    | 36         | 2021-10-08 16:34:05 | 2021-10-12 142331           | 126 339 068 721   | 149 299 314      |
|          | -                          | 20                  | Online   | Standalone       | 31    | 1        | 31         | 34                                                                                                    | 37                   | 6122       | 2021-10-12 14:15:04 | 2021-10-12 1423:31          | 12,413,288,480,5  | 44,524,465,538   |
| 1        | Online                     | 10                  | Online   | Standalone       | 1     | 0        | 0          | 0                                                                                                    | 0                    | 0          | 2021-01-20 14:59:10 | 2021-01-20 1459:10          | 0                 | 0                |
| -        | 17                         | 26                  | Online   | Standalone       | 3     | 0        | 2          | 864                                                                                                    | 27                   | 54         | 2021-09-19 03:39:18 | 2021-10-12 142331           | 48,768,221,447,3  | 139,572,918,337  |
|          | Offine                     | *                   | Online   | Standalone       | 0     | 0        | 0          | 0                                                                                                    | 0                    | 0          | 2020-07-10 13:59:39 | 2020-07-10 1359:39          | 0                 | 0                |
| S        | 12/244                     | 2                   | Online   | Standalone       | 6     | 0        | 6          | 79                                                                                                    | 117                  | 3089       | 2021-10-12 10:46:10 | 2021-10-12 142331           | 11,804,464,581,0  | 38,947,172,177   |
| <b>1</b> | View Status                | ×                   | Online   | Standalone       | 9     | 0        | 11         | 60                                                                                                    | 98                   | 6323       | 2021-10-12 14:15:04 | 2021-10-12 14:23:31         | 15,111,535,552,3. | 68,178,077,060   |
| 1        |                            | 1                   | Online   | Standalone       | 1     | 0        | 1          | 1                                                                                                    | 1                    | 0          | 2021-05-09 07:59:19 | 2021-10-12 1423:29          | 436,633,026       | 8,476,202        |
| -        | Country of Michael Country | 1                   | Online   | Standalone       | 7     | 1        | 1          | 1                                                                                                    | 1                    | 1904       | 2021-10-06 18:18:26 | 2021-10-12 14:23:31         | 64,476,691,343    | 493,870,165      |
| 12       | Create of Vision Strifts   | RADIUSTest          | Online   | Standalone       | 1     | 0        | 1          | 1                                                                                                    | 4                    | 7          | 2021-10-12 10:05:45 | 2021-10-12 14:23:29         | 9,238,175,941     | 7,282,263        |
| =1.      | Annual Providence          | 100 M               | Online   | Standalone       | 0     | 0        | 0          | 0                                                                                                    | 0                    | 0          | 2021-07-28 12:43:21 | 2021-07-28 12:43:21         | 0                 | 0                |
| 1        | Properties                 |                     | Online   | Standalone       | 0     | 0        | 0          | 0                                                                                                    | 0                    | 0          | 2021-07-21 10:23:29 | 2021-07-21 10:23:29         | 0                 | 0                |
| -        | Delete                     |                     |          |                  |       |          |            |                                                                                                    |                      |            |                     |                             |                   |                  |
| ging ar  | nd Routing                 |                     |          |                  |       |          |            |                                                                                                    |                      |            |                     |                             |                   |                  |
| ++       | Local Bridge Setting       |                     |          |                  |       |          |            |                                                                                                    |                      |            |                     |                             |                   |                  |
| ۲        | Layer 3 Switch Setting     | -                   |          |                  |       |          |            |                                                                                                    |                      |            |                     |                             |                   |                  |
| <b>1</b> | IPsec / LZTP Setting       |                     |          |                  |       |          |            |                                                                                                    |                      |            |                     |                             |                   |                  |
| <b>3</b> | OpenVPN / MS-SSTP          |                     |          |                  |       |          |            |                                                                                                    |                      |            |                     |                             |                   |                  |
| nork Ar  | nd Encyption               |                     |          |                  |       |          |            |                                                                                                    |                      |            |                     |                             |                   |                  |
| 2        | Encryption and Network     |                     |          |                  |       |          |            |                                                                                                    |                      |            |                     |                             |                   |                  |
|          |                            | VEN Server int      | ormation |                  |       |          | Manaj      | pement of Listen                                                                                                | H2:                  |            | ic.                 | ula Artificial Intelligence |                   |                  |
| ( Cluste | aring                      | 00<br>00            |          | View Server Stat | tus   |          | _          |                                                                                                    |                      |            |                     | ( <b>Q</b> )                | EN Al Setting     |                  |
| 199      | Clustering Configuration   | -                   | -        | Tela Canta       |       |          |            | reste Po                                                                                                    | rt Number<br>TCP 443 | Ustening   |                     |                             |                   |                  |
|          | Clustering Status          | 19:<br>1            | h        | concornig        |       |          |            | Start                                                                                                    | TCP 5555             | Ustening   |                     |                             |                   |                  |
| -        |                            |                     |          | About this VEN S | in an |          |            |                                                                                                    |                      |            | 1                   |                             |                   |                  |
| ALC: NO  | Connections List           |                     |          |                  | 115   |          |            | the second second second second second second second second second second second second second second second se |                      |            |                     |                             |                   |                  |

### 2. Click the "Authentication Server Settings."

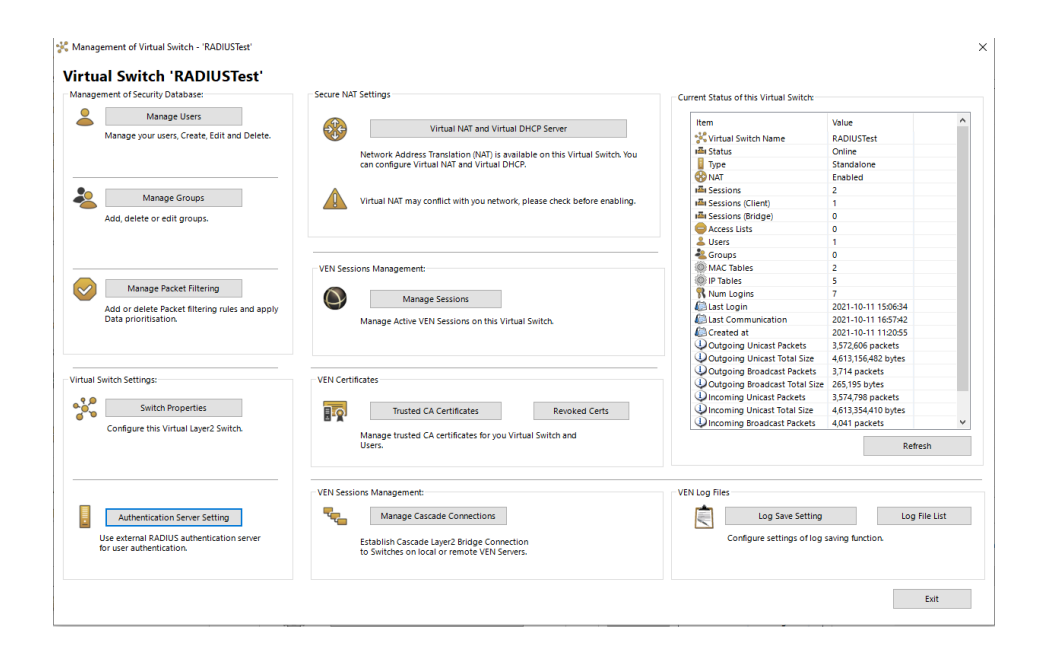

**3.** Enable "Use RADIUS Authentication." Enter your NPS servers IP and enter your shared secret, confirm, and click OK.

| Authentication Server Settings                                                                                                    | ×       |
|----------------------------------------------------------------------------------------------------|---------|
| To use an external RADIUS server to verify login attempts to the Virtual Switch<br>"RADIUSTest", specify an external RADIUS server that verifies the user name and<br>password.                                                                                       |         |
| RADIUS Server Settings:                                                                                                    |         |
| Use RADIUS Authentication                                                                                                    |         |
| RADIUS Server Host Name or IP: 10.10.10.1                                                                                                    | 1       |
| (use ',' or ',' to split multiple hostnames.)                                                                                                    | -       |
| Port: 1812 (UDP Port)                                                                                                    |         |
| Shared Secret:                                                                                                    |         |
| Confirm Shared Secret: ••••••                                                                                                    |         |
| Retry Interval 500 milliseconds (above 500, below 10000)                                                                                                    |         |
| The RADIUS server must accept requests from IP addresses of this VEN Server.<br>Also, authentication by Password Authentication Protocol (PAP) must be enabled                                                                                                    | -<br>J. |
| When using Windows AD Domain Controller or Windows Server Active Director<br>Controller as an external authentication server, you must setup the VEN Server<br>computer to join the domain. To use AD Domain Authentication, there are no<br>items to configure here. | /       |
| OK Cancel                                                                                                    |         |

**4.** Click "Manage Users" button and create a new user account that will be used to forward credentials to the RADIUS NPS server for authentication. Enter a \* for the username and choose RADIUS Authentication.

| S User Name:                                                                            | *                                                                                                    | Security Policy                                                                                                    | Security Policy                                                 |
|-----------------------------------------------------------------------------------------|----------------------------------------------------------------------------------------------------|----------------------------------------------------------------------------------------------------|-----------------------------------------------------------------|
| Full Name:                                                                              |                                                                                                    |                                                                                                    | Security roney                                                  |
| Note:                                                                                   | For Radius Authentication                                                                                                    |                                                                                                    |                                                                 |
| Auth Type: 👩 🖉                                                                          | nonymous Authentication<br>assword Authentication                                                                                                 | Group Name (Optional):                                                                                                    | Browse Groups                                                   |
| 100 III<br>100 III<br>100 III                                                           | dividual Certificate Authentication<br>gned Certificate Authentication<br>ADIUS Authentication                                                    | Individual Certificate Authentication Settings:                                                                                                    |                                                                 |
| <b>₽</b> ₿ <b>₽</b>                                                                     | D Domain Authentication                                                                                                    | The users using 'Individual Certificate Authen<br>allowed or denied connection depending or<br>client certificate completely matches the certi<br>set for the user beforehand. | ntication' will be<br>h whether the SSL<br>ficate that has been |
|                                                                                         |                                                                                                    |                                                                                                    |                                                                 |
| ADIUS or AD Domain Authe                                                                | titication Settings:<br>Expiration Date for This Account                                                                                          | Signed Certificate Authentication Settings:<br>Verification of whether the client certificate is<br>certificate of a CA trusted by this Virtual Swite                          | s signed is based on :<br>ch.                                   |
|                                                                                         |                                                                                                    | Limit Common Name (CN) Value                                                                                                    |                                                                 |
| DIUS or AD Domain Auther                                                                | tication Settings:                                                                                                    |                                                                                                    |                                                                 |
| DIUS or AD Domain Auther<br>Login attempts by pa<br>server, Windows AD d<br>controller. | tication Settings:<br>sword will be verified by the external RADIUS<br>omain controller, or Active Directory<br>Authentication Server             | Limit Values of the Certificate Serial Nu                                                                                                    | mber                                                            |
| ADIUS or AD Domain Authen                                                               | lication Settings:<br>sword will be verified by the external RADIUS<br>smain controller, or Active Directory<br>Authentication Server<br>n Server | Limit Values of the Certificate Serial Nu<br>Note: Enter hexadecimal values. (Ex                                                                                               | mber<br>ample: 0155ABCDEF)                                      |

Then at the device end, for all devices that you want to use AD authentication, give the connection a name, add your iQuila host name and then your Virtual Hub Name (vSwitch) name. On the "User Authentication Settings" section choose "RADIUS or NT Domain Authentication" and type your AD domain username and password. Click OK and then connect within the iQuila Client.

If your AD user account resides within group you created for RADIUS access in AD then your user will be allowed to login to the domain.

| New Cloud Connection Setting Properties                                                                                                    | ×                                                                                                    |
|----------------------------------------------------------------------------------------------------|----------------------------------------------------------------------------------------------------|
| Please configure the VPN Connection Setting for VPN Server.                                                                                                    | Virtual Network Adapter to Use:                                                                                                    |
| Setting Name:       iQuila Agent         Destination VPN Server:                                                                                                    |                                                                                                    |
| Host Name: sdlan.iquila.com Port Number: 443  Virtual Hub Name: RADIUSTest  V                                                                                                    | User Authentication Setting:<br>Set the user authentication information that is required when<br>connecting to the VPN Server.                                                                                       |
| Proxy Server as Relay:<br>You can connect to a VPN Server via a proxy server.<br>Import IE Proxy Server Settings<br>Proxy Type:  Direct TCP/IP Connection (No Proxy)<br>Connect via HTTP Proxy Server<br>Connect via SOCKS Proxy Server | Auth Type:       Standard Password Authentication         User Name:       domainusername         Password:       ••••••••••••         You can change the user's password on the VPN Server.         Change Password |
| Proxy Server Setting                                                                                                    | Advanced Setting of Communication:                                                                                                    |
| Server Certificate Verification Option:                                                                                                    | Reconnect Count: times Reconnect Interval: 15 seconds                                                                                                    |
| Manage Trusted CA Certificate List Specify Individual Cert Show Individual Cert                                                                                                    | ✓ Infinite Reconnects (Keep VPN Always Online)         □ Use SSL 3.0 (1)         Advanced Settings                                                                                                    |
| Hide Status and Errors Screens Hide IP Address Scr                                                                                                    | reens OK Cancel                                                                                                    |

It will then login to iQuila using your domain credentials using the RADIUS protocol via the NPS role.